# Guía de Empresa relacionada Itaú Link Empresa

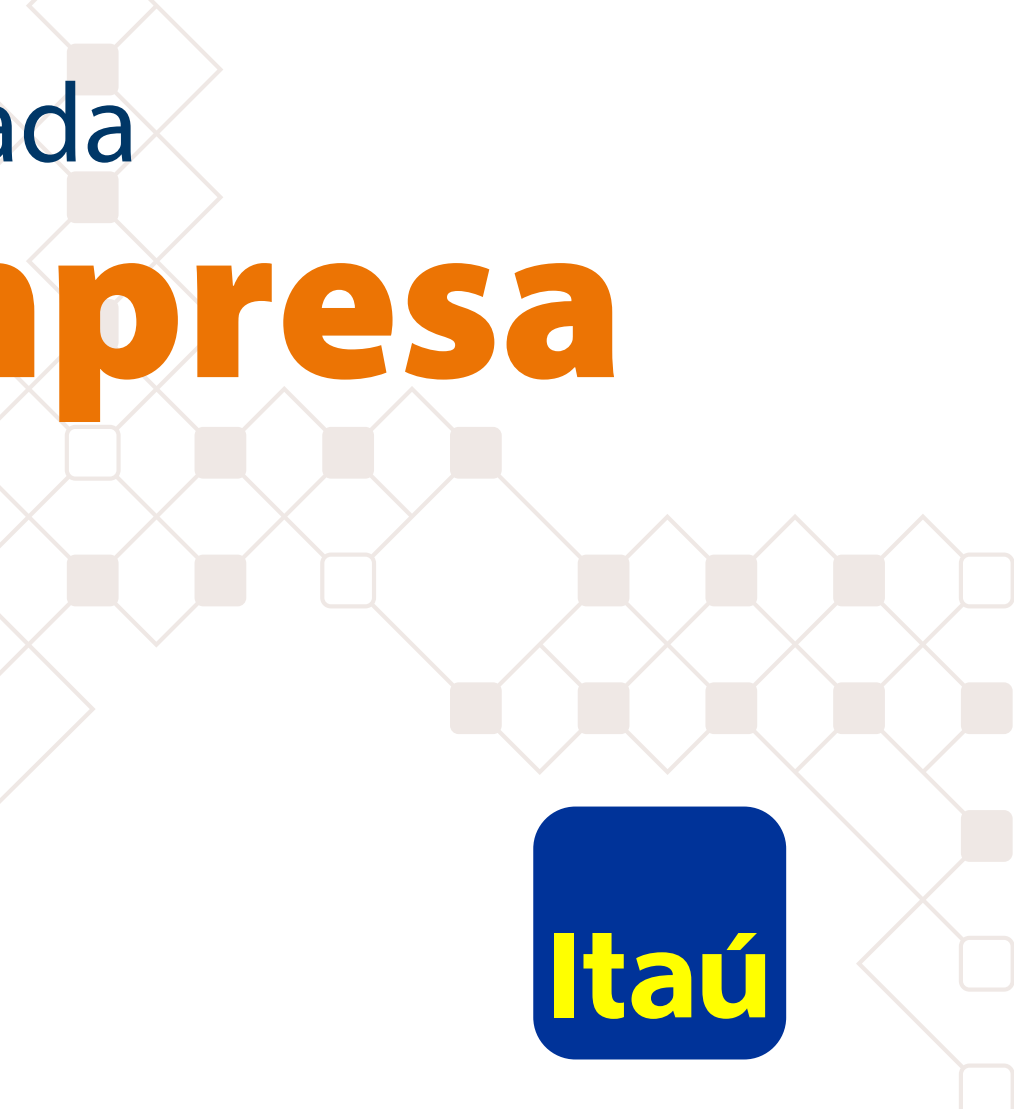

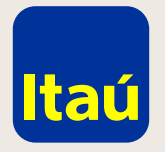

### Itaú Link Empresa / Guía de Empresa relacionada

La adhesión de empresa relacionada permite operar y ver las cuentas de otra empresa con los usuarios y Tokens que ya tienen creados.

Ingresá con tu usuario Administrador.

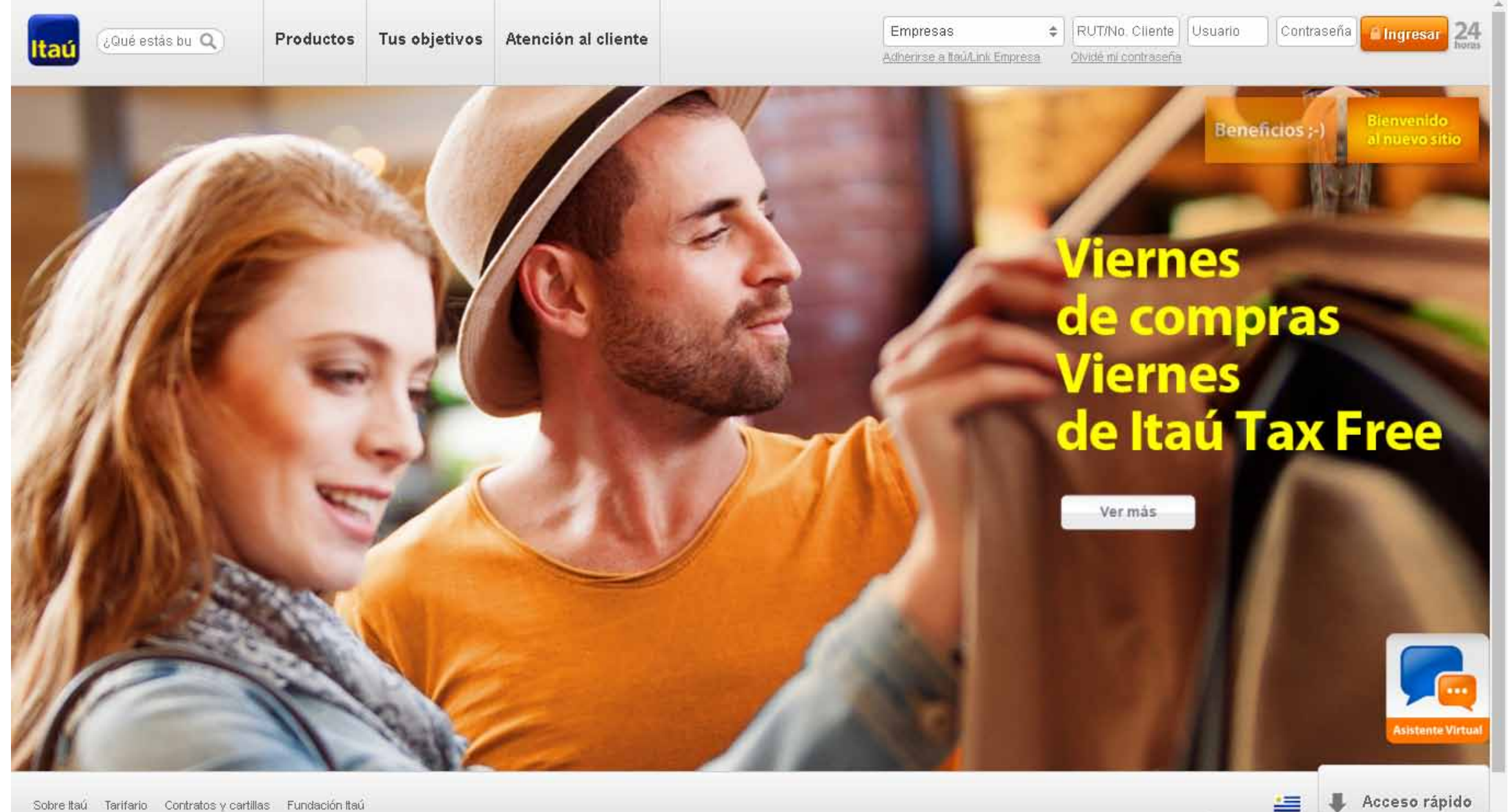

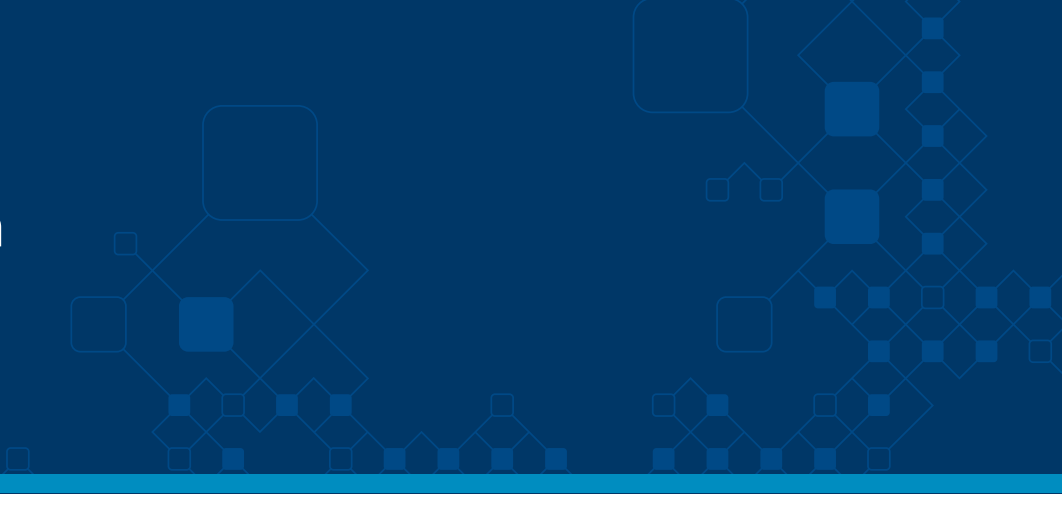

https://test.itau.com.uy/inst/trabajaConNosotros.html

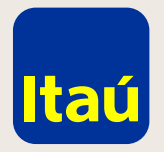

### Itaú Link Empresa / Guía de Empresa relacionada

Seleccioná **Opciones >** Empresas > Incorporar empresa relacionada

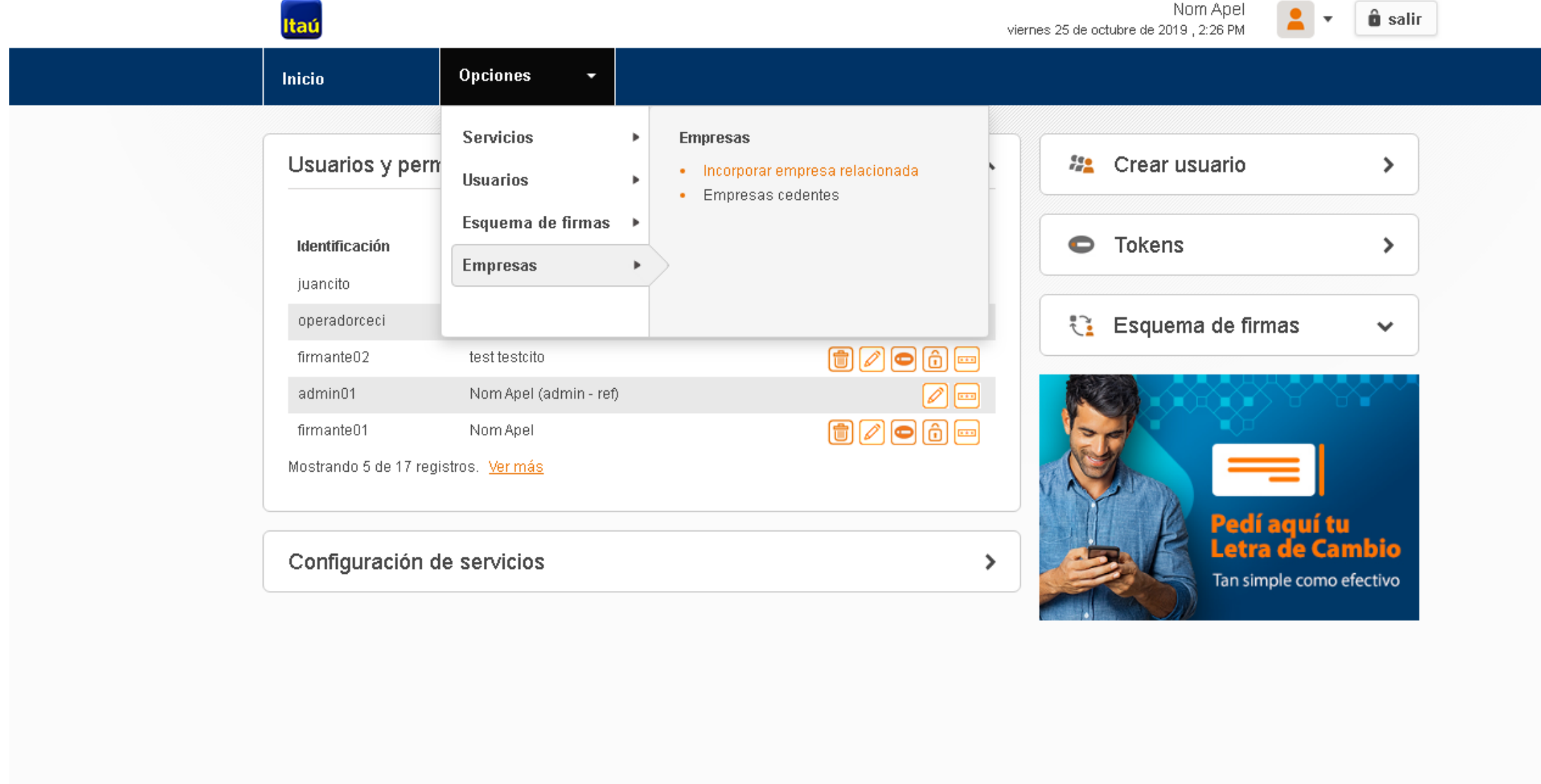

Emergencias Bancarias | Tarifario

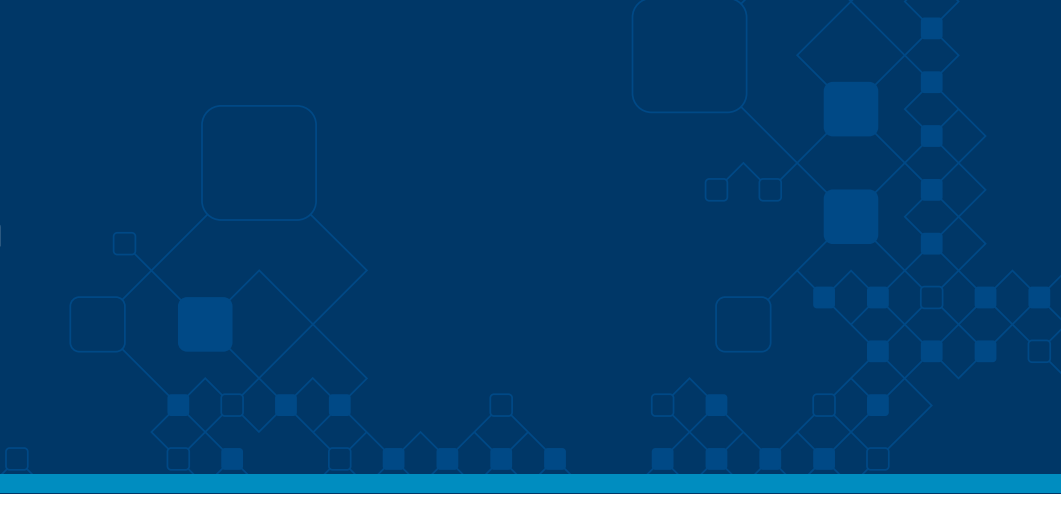

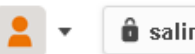

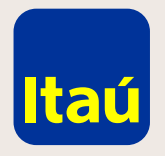

### Itaú Link Empresa / Guía de Empresa relacionada

**Completá los siguientes** datos y luego seleccioná agregar.

Ingresá una sola cuenta: Itaú Link Empresa va a reconocer todas las cuentas que estén bajo ese número de cliente o RUT y todas quedarán asociadas.

| Itaú                                                   |                     | vierne           | Nom Apel<br>s 25 de octubre de 2019 , 2:29 PM | 💄 🔻 💼 salir |
|--------------------------------------------------------|---------------------|------------------|-----------------------------------------------|-------------|
| Inicio                                                 | Opciones 👻          |                  |                                               |             |
| <u>Inicio</u> > Empresas<br><b>Incorporar empresas</b> | relacionadas        |                  |                                               |             |
| Datos empresa                                          | Confirmación        |                  |                                               |             |
| Tipo de documento                                      | Nro. de cliente     | Número documento |                                               |             |
| Razón social                                           |                     | Nro. de cuenta   |                                               |             |
| Tipo de documento                                      | Número de documento | Razón social     | Nro. de cuenta                                | Agregar     |
|                                                        |                     |                  |                                               |             |
| Volver                                                 |                     |                  |                                               | Continuar   |
|                                                        |                     |                  |                                               |             |
|                                                        |                     |                  |                                               |             |
|                                                        |                     |                  |                                               |             |
| <u>Emergencias Bancarias   Tar</u>                     | fario               |                  |                                               |             |

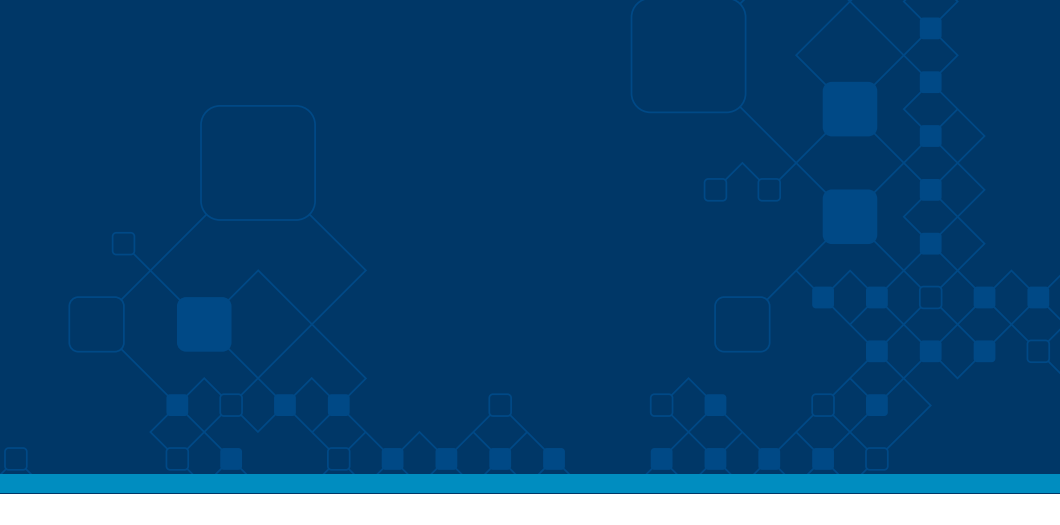

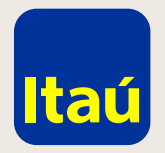

## Itaú Link Empresa / Guía de Empresa relacionada

Se pueden agregar todas las empresas que sean necesarias.

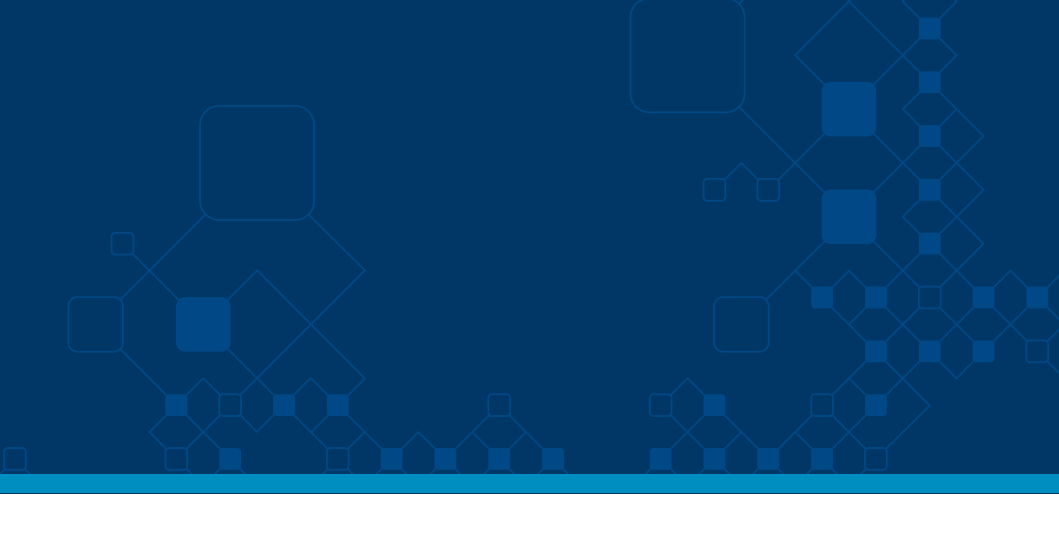

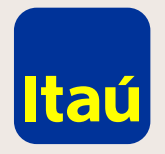

Imprimí el formulario, firmalo y entregalo en una sucursal de Itaú. El formulario debe ser firmado por todas las empresas y por quien o quienes tengan facultad de representación

estatutaria en cada una de ellas.

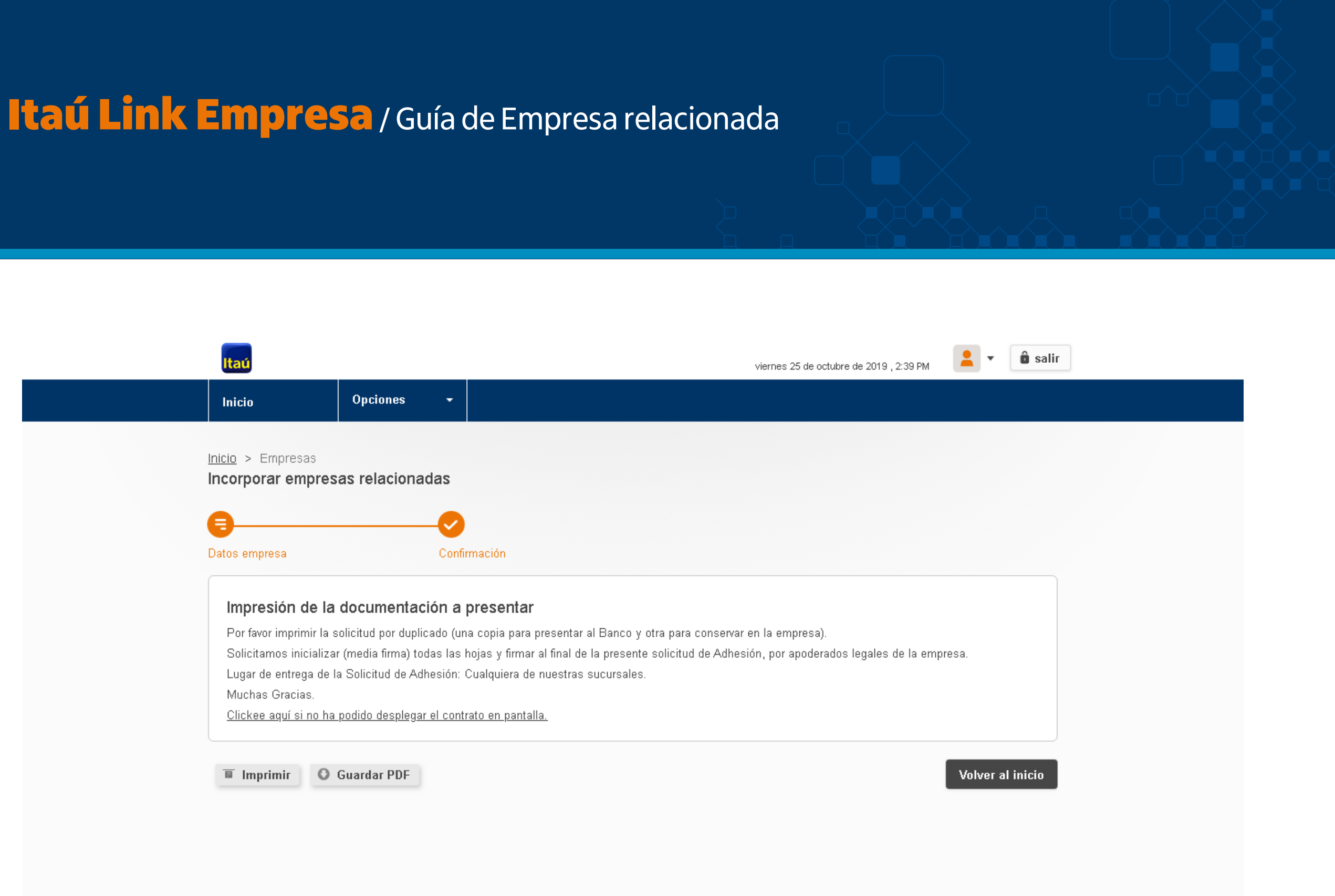

Recibirás un mail cuando quede activa la solicitud. Para poder acceder a estas nuevas cuentas, ingresá a configuración de servicios y vinculalas a los servicios que querés utilizar. El último paso te permitirá dar permisos a los usuarios operadores que van a ver y operar sobre estas cuentas.

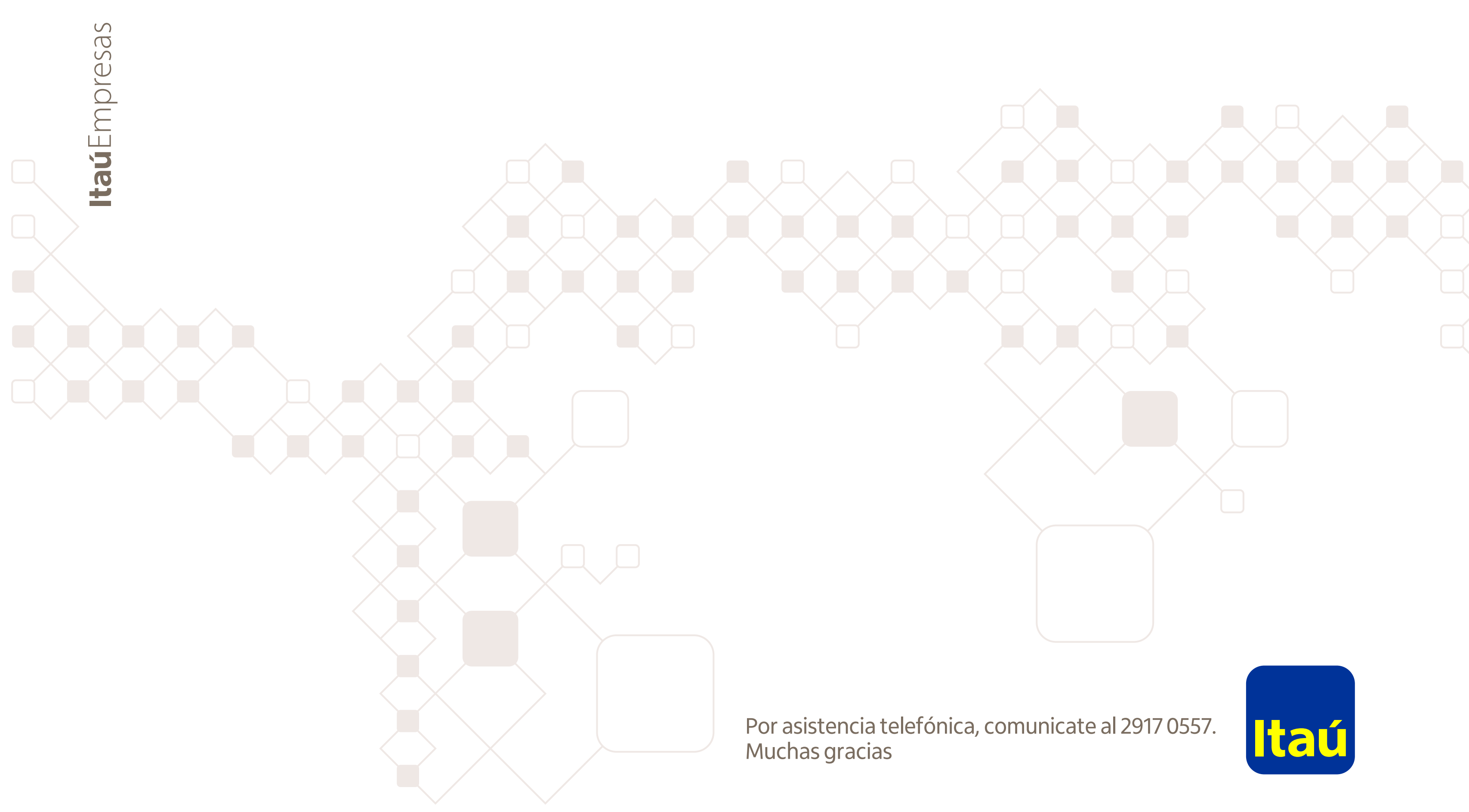